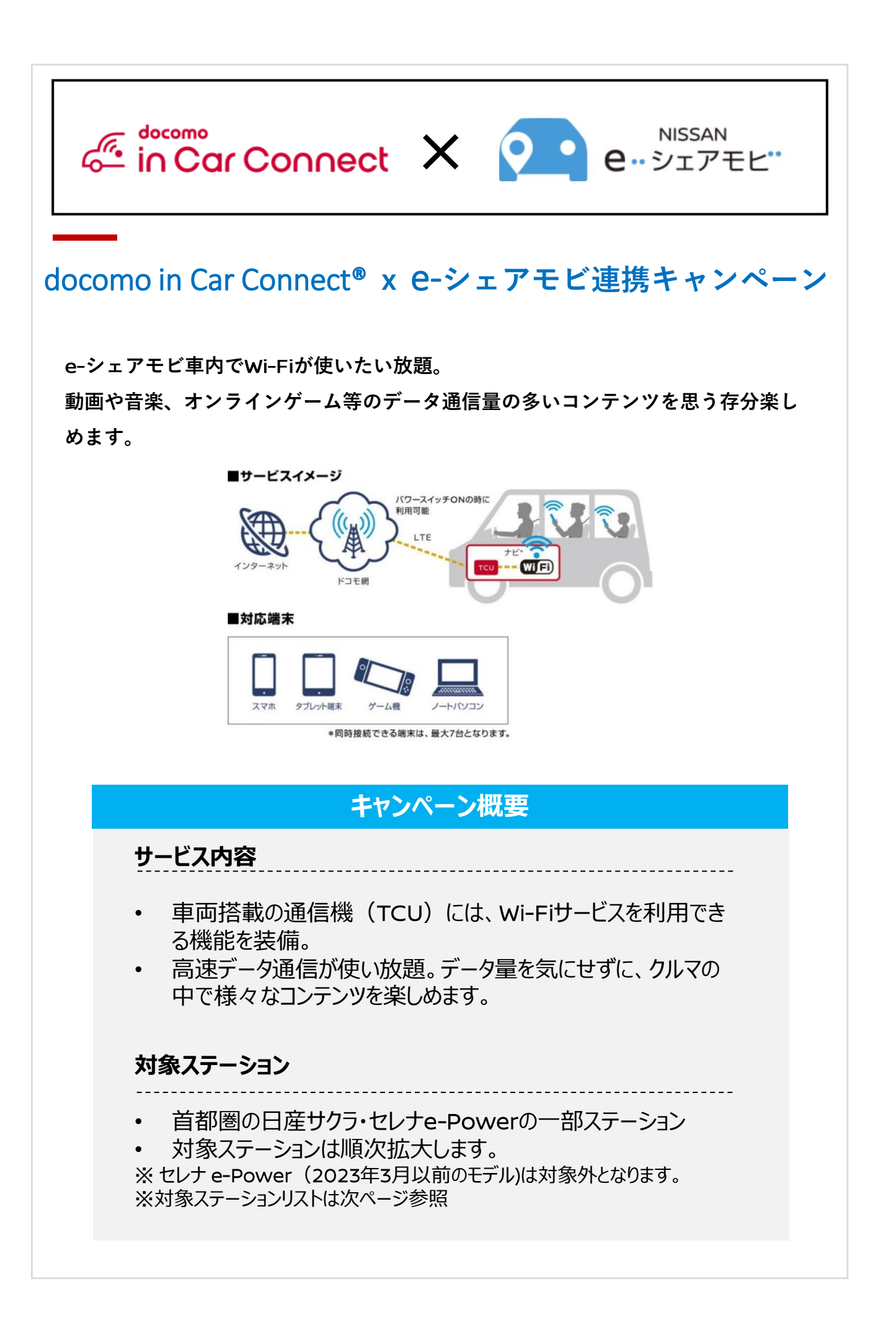

## docomo in Car Connect<sup>®</sup> x **e**-シェアモビ連携キャンペーン 対象ステーション<サクラ>

対象ステーションは順次こちらのページでアップデートさせて頂きます。

| 都道府県 | 市区町村 | ステーション名                              | 状況  |
|------|------|--------------------------------------|-----|
| 千葉県  | 船橋市  | Dパーキング船橋市本郷町第4 ステーション                | 実装済 |
|      | 柏市   | NPC24H柏駅東口パーキング 第1ステーション             |     |
| 東京都  | 世田谷区 | SETAGAYA Q's GARDEN PARKING 第2ステーション |     |
|      |      | 小田急成城 第2ステーション                       |     |
|      |      | ルノー世田谷 ステーション                        |     |
|      | 大田区  | 京急雑色駅前 ステーション                        |     |
|      |      | 京急平和島駐車場 ステーション                      |     |
|      | 中野区  | 中野セントラルパークサウスパーキング 第2ステーション          |     |
|      | 豊島区  | サンシャインパーキング 第2ステーション                 |     |
|      | 墨田区  | NPC24Hビエラ江東橋パーキング ステーション             |     |
|      |      | P.ZONE亀沢2丁目 第2ステーション                 |     |
|      |      | パラカ横川第5 ステーション                       |     |
|      |      | EV station store向島 ステーション            |     |
|      | 目黒区  | 中目黒クロスオーバー ステーション                    |     |
| 神奈川県 | 横浜市  | NPC24H横浜北幸第2パーキング ステーション             |     |
|      |      | みなとみらいアイマークプレイス 第2ステーション             |     |
|      | 厚木市  | ショウワパーク厚木旭町第2 ステーション                 |     |
|      | 川崎市  | NPC24H元住吉パーキング ステーション                |     |
|      |      | 日産レンタカー溝の口駅前店 第2ステーション               |     |

## docomo in Car Connect<sup>®</sup> x **e**-シェアモビ連携キャンペーン 対象ステーション<セレナ>

対象ステーションは順次こちらのページでアップデートさせて頂きます。

| 都道府県 | 市区町村 | ステーション名                 | 状況  |
|------|------|-------------------------|-----|
| 千葉県  | 船橋市  | GSパーク西船5丁目 ステーション       | 実装済 |
| 東京都  | 墨田区  | Jpnoie錦糸町 ステーション        |     |
|      | 豊島区  | サンシャインパーキング 第3ステーション    |     |
|      | 武蔵野市 | トラストパーク吉祥寺南町2丁目 ステーション  |     |
|      |      | メッセ武蔵境ビル ステーション         |     |
|      | 台東区  | 浅草橋レジデンス ステーション         |     |
|      | 千代田区 | NPC24H三崎町パーキング 第2ステーション |     |
|      | 新宿区  | 新宿サブナード駐車場 ステーション       |     |
|      | 渋谷区  | NPC24H松濤第5 第1ステーション     |     |
|      | 国分寺市 | パークフィールド国立駅前 ステーション     |     |
|      | 港区   | 汐留タワー ステーション            |     |
| 神奈川県 | 川崎市  | ショウワパーク武蔵新城駅前 ステーション    |     |
|      |      | 日産レンタカー 溝の口駅前店 第1ステーション |     |

## docomo in Car Connect<sup>®</sup> ご利用マニュアル [日産サクラ]

車内でdocomo in Car Connectサービスをご利用いただくには、NissanConnect ナビゲーショ ンシステムで、以下の設定を行ってください。

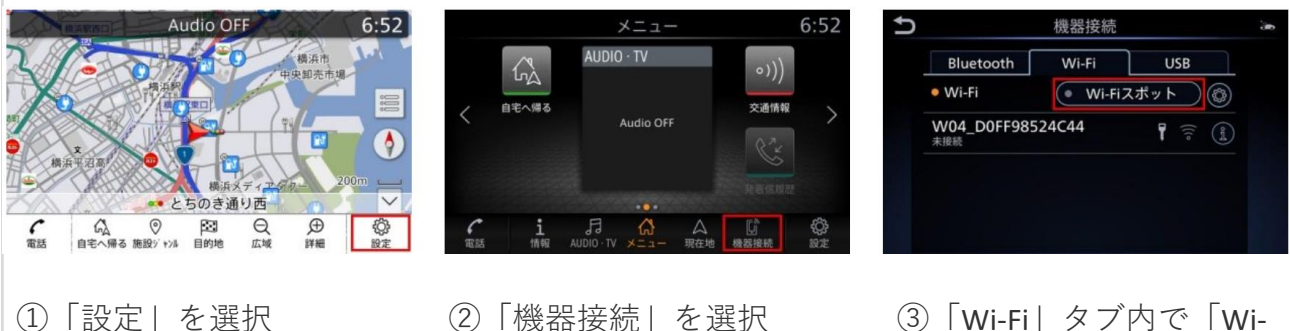

③「Wi-Fi」タブ内で「Wi-Fiスポットボタン」を
タッチ

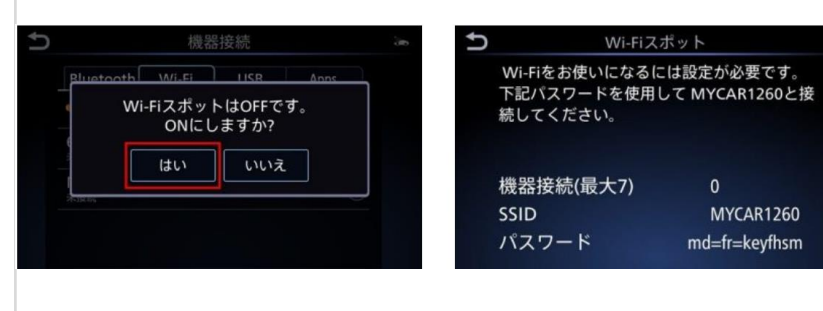

④「Wi-FiスポットはOFF です。ONにしますか?」 と表示されるので、「は い」をタッチします。 ⑤Wi-FiスポットがONになり、ナビ画面にSSIDとパスワードが表示されます。

⑥Wi-Fi接続させたいパソ コンやタブレット端末な どのWi-Fi設定画面にすす み、ナビゲーションシス テムで表示されたWi-Fiス ポットのSSIDを確認して 選択します。

アナビゲーションシステムに表示されたパスワードを、接続させたいパソコンやタブレット端末などに入力します。

※ナビゲーションシステムの設定でWi-FiスポットをONにできない場合、車両のソフトウェア更新を実行してから再度設定をお願いいたします。ソフトウェアが最新バージョンではない場合、docomo in Car Connectサービスを有効化できないことがあります。ソフトウェア更新の方法は、ナビゲーションシステム取扱説明書の「ご使用前の確認と設定」⇒「基本的な使い方」⇒「ソフトウェア更新のしかた」をご覧ください。 ※Wi-FiスポットをONにすると本機がWi-Fiスポットとなり、周辺機器をWi-Fi接続することができます。 ※本サービスは、NTTドコモの4G(LTE)エリアでご利用いただけます。なお、通信速度については、ベストエフォート方式による提供となり、実際の通信速度は、通信環境やネットワークの混雑状況に応じて変化します。 ※「docomo in Car Connect」および「docomo in Car Connect」ロゴは、(株)NTTドコモの登録商標です

## docomo in Car Connect® ご利用マニュアル [日産セレナ]

車内でdocomo in Car Connect サービスをご利用いただくには、NissanConnect ナビゲー ションシステムで、以下の設定を行ってください。

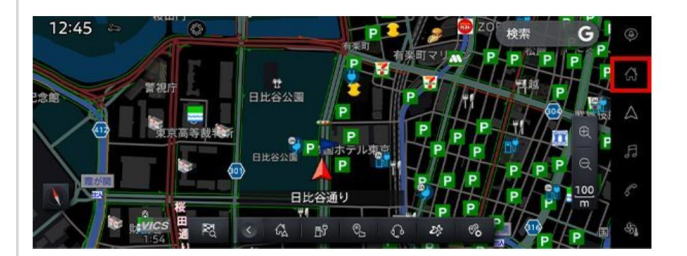

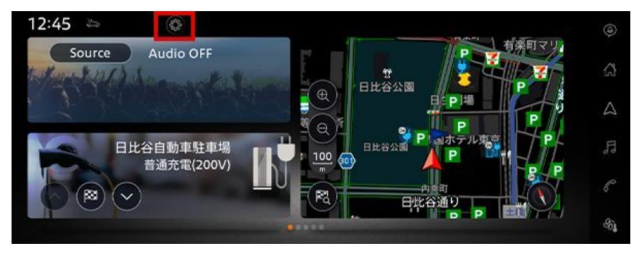

Î Ĩ△] をタッチ

②『**○**』をタッチ

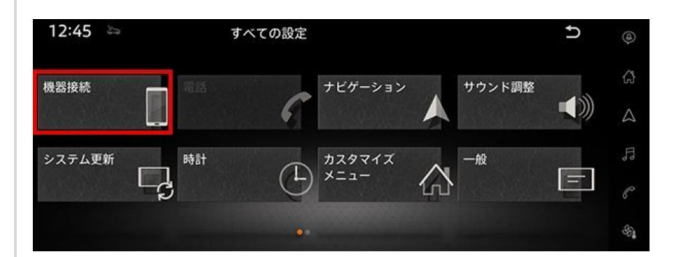

③「機器接続」をタッチ

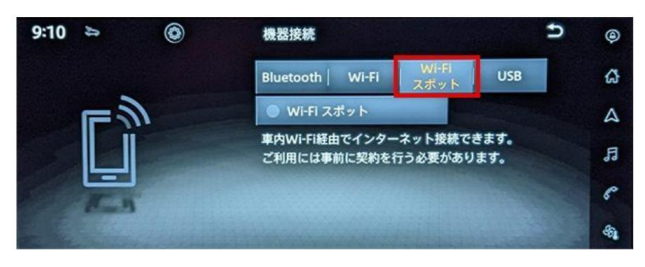

④「Wi-Fiスポット」をタッチ

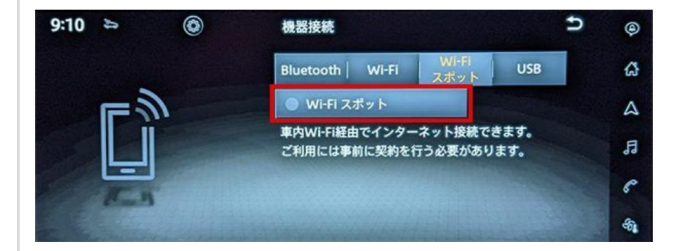

⑤「Wi-Fiスポット」をタッチして機能を ONにします。 9:08 0 機器接続 1 Bluetooth Wi-Fi QRコードをスキャンして 4 WI-Fi経由でインターネット接続できます。 Fi接続を行えます。 )ネットワーク名とパスワードを使用して、 F **あしたい端末で設定を行ってください。** う必要があります。 6 

⑥Wi-Fi接続させたいパソコンやタブレット端末などのWi-Fi設定画面にすすみ、ナビゲーションシステムで表示されたWi-Fi スポットのネットワーク名を確認して選択します。

 アナビゲーションシステムに表示された パスワードを、接続させたいパソコンや タブレット端末などに入力します。

※ナビゲーションシステムの設定でWi-FiスポットをONにできない場合、車両のソフトウェア更新を実行してから再度設定をお願いいたします。ソフトウェアが最新バージョンではない場合、docomo in Car Connectサービスを有効化できないことがあります。ソフトウェア更新の方法は、ナビゲーションシステム取扱説明書の「ご使用前の確認と設定」⇒「基本的な使い方」⇒「ソフトウェア更新のしかた」をご覧ください。 ※Wi-FiスポットをONにすると本機がWi-Fiスポットとなり、周辺機器をWi-Fi接続することができます。 ※本サービスは、NTTドコモの4G(LTE)エリアでご利用いただけます。なお、通信速度については、ベストエフォート方式による提供となり、実際の通信速度は、通信環境やネットワークの混雑状況に応じて変化します。 ※「docomo in Car Connect」および「docomo in Car Connect」ロゴは、(株)NTTドコモの登録商標です